## Перейдите по одной из ссылок на краткосрочные программы, нажмите Записаться

| $\leftarrow \rightarrow G$ | 0 8                               | https://dopobr.petersburgedu                       | . <b>ru</b> /programs/74464/                                          |                | <u>ନ</u> ଚ  | 0 🥳 | ඪ ≡           |
|----------------------------|-----------------------------------|----------------------------------------------------|-----------------------------------------------------------------------|----------------|-------------|-----|---------------|
|                            | Петерб<br>образо                  | бургское<br>вание                                  | Q Поиск по сайту                                                      | Личный кабинет | E Me        | ню  |               |
| ÷                          | Назад                             |                                                    |                                                                       |                |             |     |               |
| Ша                         | кматы. Г                          | <mark>Тервые шаги</mark>                           |                                                                       |                |             |     |               |
| Досту                      | пна оплата сертиф                 | фикатом                                            |                                                                       |                |             |     |               |
| <b>X</b> 12 4              | асов 📴 Толь                       | ко платно                                          |                                                                       |                |             | _   |               |
| MOE                        | ичок                              |                                                    |                                                                       |                | ★ В избранн | loe |               |
| оп                         | ИСАНИЕ                            | ГРУППЫ 1                                           |                                                                       |                | $1 \sim 1$  |     | $\overline{}$ |
| Опис                       | ание прог                         | раммы                                              | 70.000                                                                | 3a             | писаться    |     |               |
| Сегодн<br>огромн           | я шахматы являі<br>ым количеством | ются частью учебных про<br>и преимуществ не только | ограмм почти в 30 странах. Это св<br>для взрослых, но и для детей. Пр | о их           |             |     |               |

пользу написано множество книг и проведены сотни исследований.

Огромное преимущество шахмат как средства обучения заключается в том, что они стимулируют умственную деятельность детей и помогают им развивать эти навыки в игре, в которой они учатся критически мыслить, лучше решать проблемы и самостоятельно принимать решения.

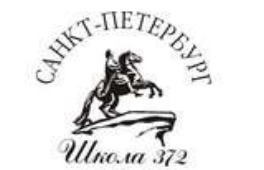

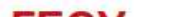

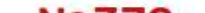

## Войдете на портал Госуслуг под своей учетной записью

 $\leftarrow \ \rightarrow \ C$ 

○ A https://esia.gosuslugi.ru/login/

🗵 🤨 ව 🗉

\$

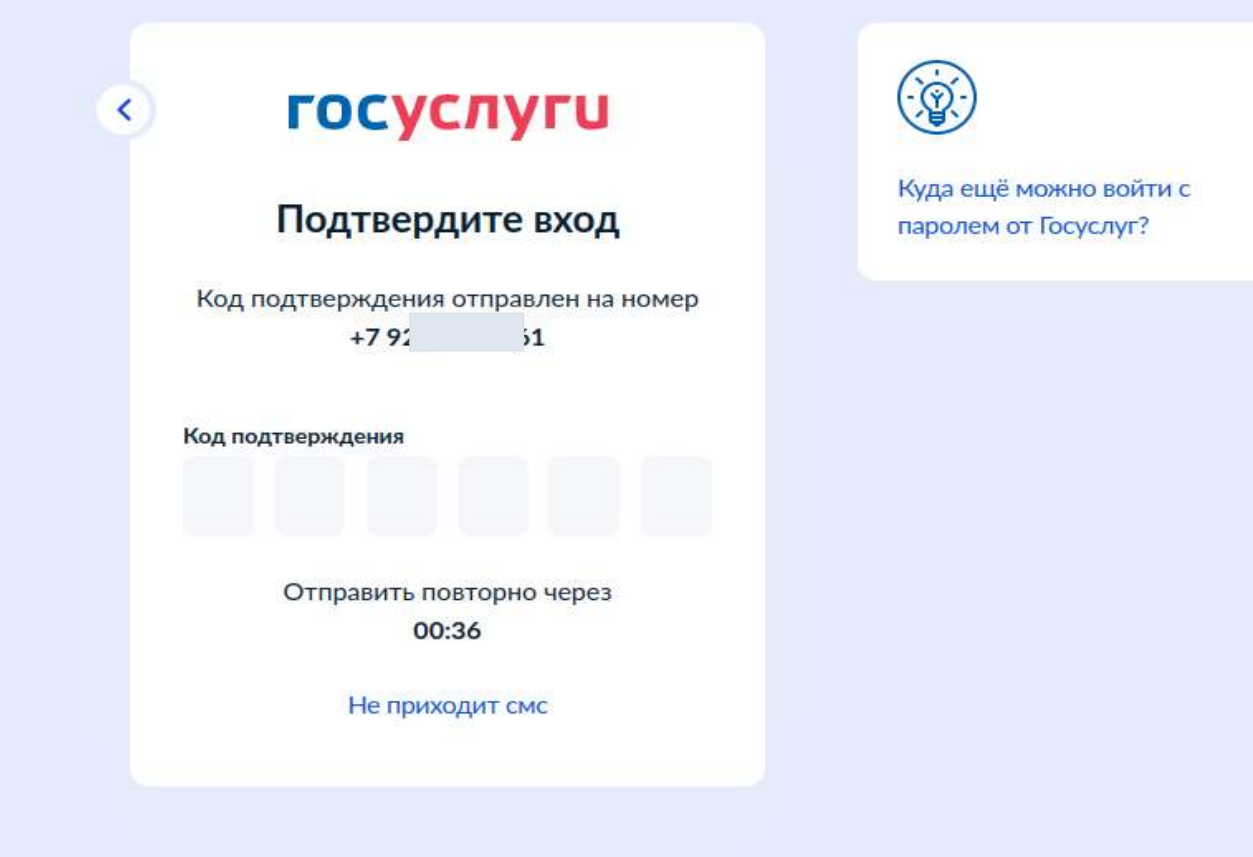

## Выберите Подать заявку

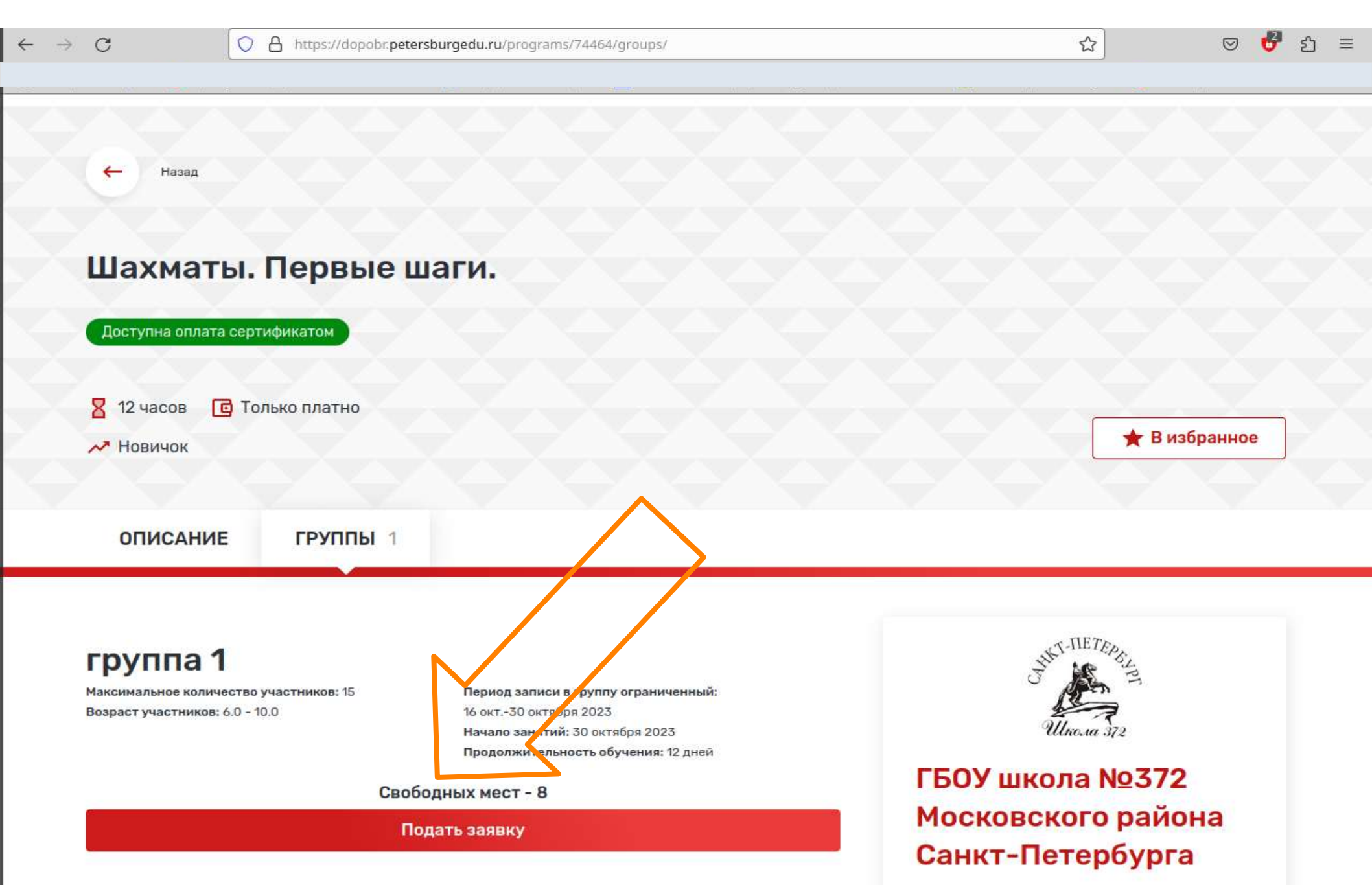

196233, Санкт-Петербург, Витебский пр-кт, д. 73, корп. 2, литер А

# Если список детей пуст или Вы хотите добавить ребёнка, перейдите в Личный кабинет

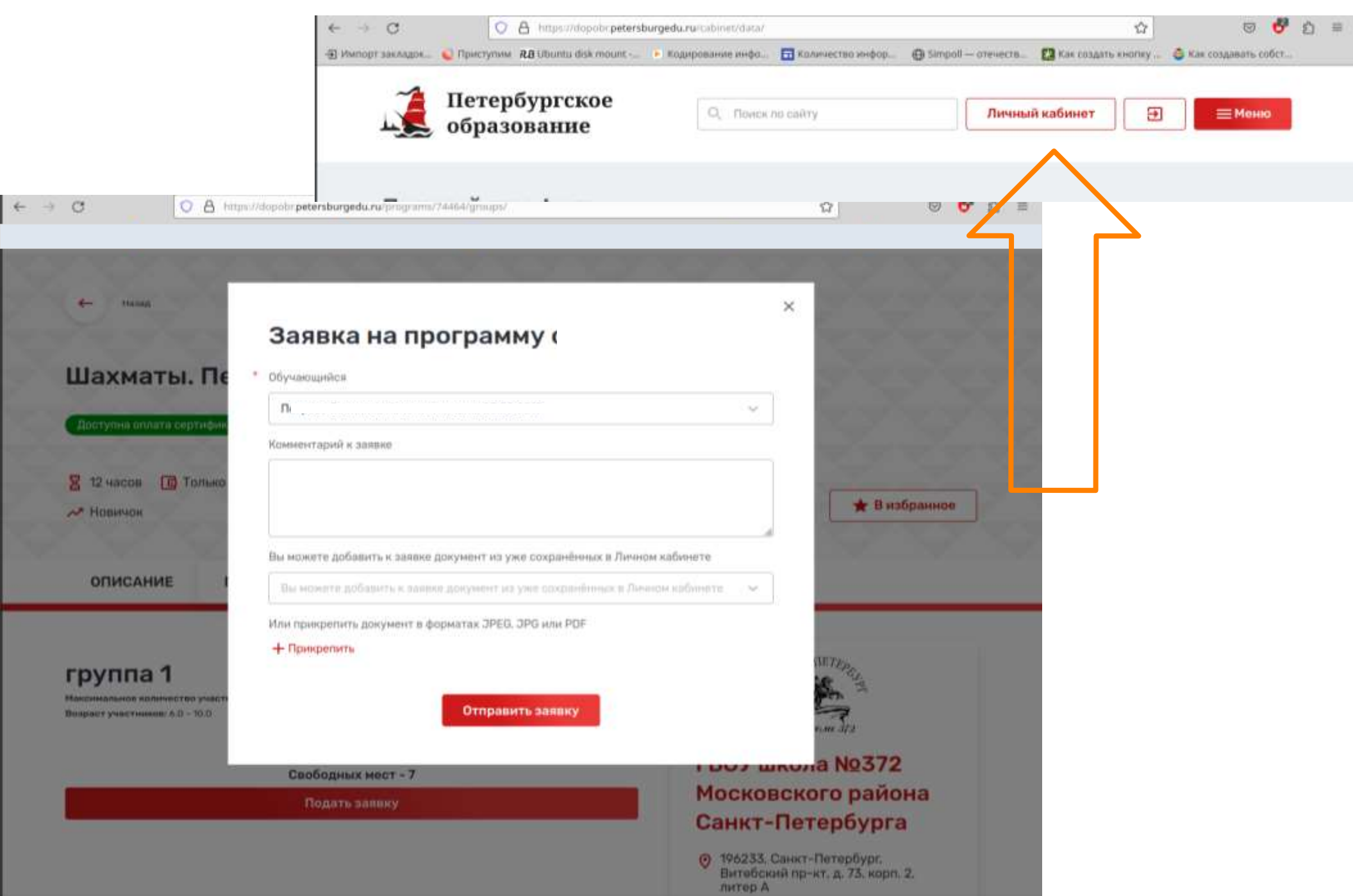

## Нажмите Добавить, чтобы ввести данные ребёнка

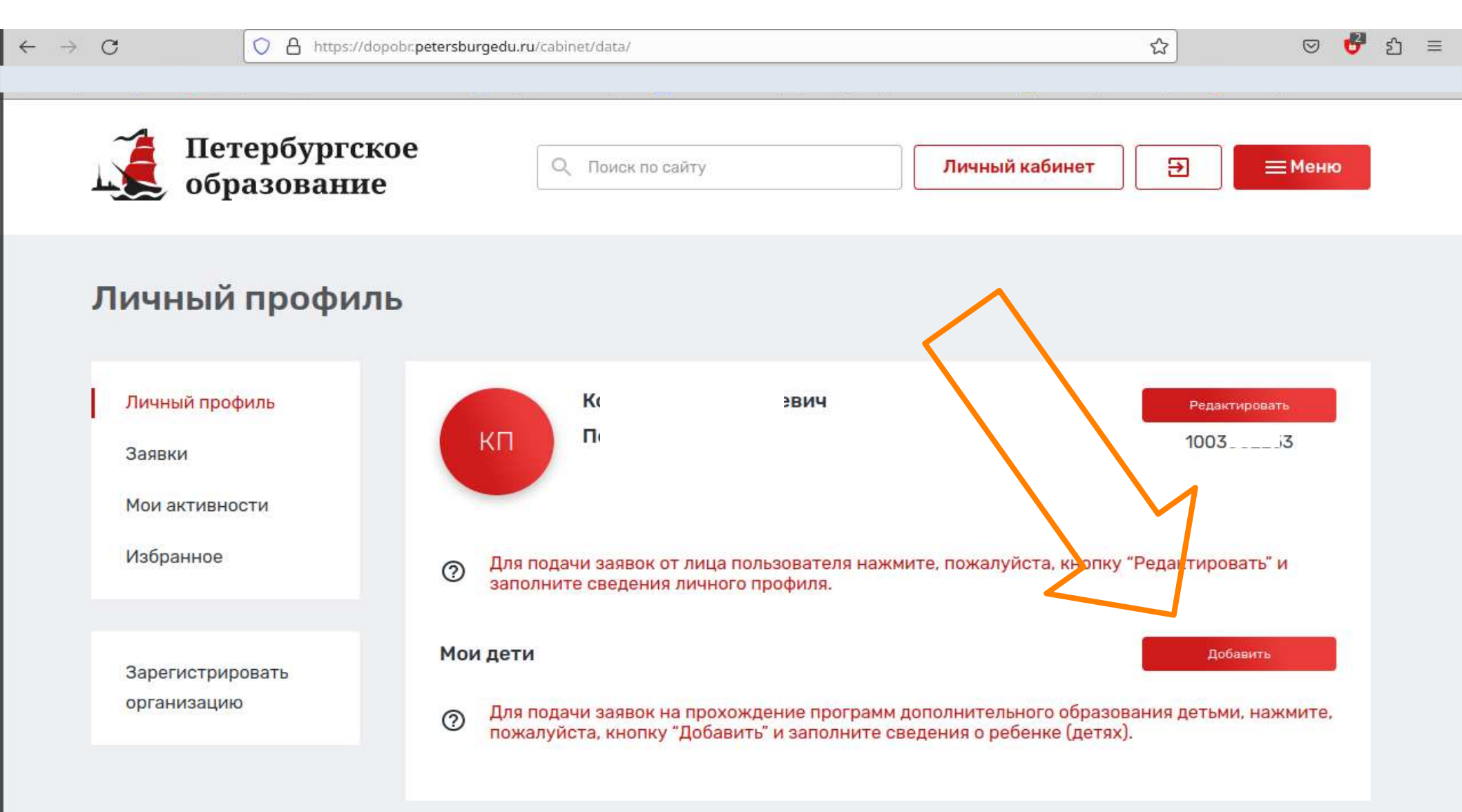

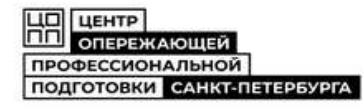

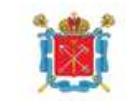

Комитет по образованию Санкт-Петербурга

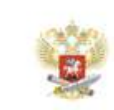

Минпросвещения России

## Заполните страницу данных о ребенке

- - - - - С 
 Мипорт закладок... 
 Приступим **RB** Ubuntu disk mount -...

#### Добавление ребенка

| <sup>*</sup> Личная информация | C     O     A transmission peterskargedure to down the down at a second at a second a | Сохранить Отменить                                                         |
|--------------------------------|----------------------------------------------------------------------------------------------------|----------------------------------------------------------------------------|
| Фото<br>+ Загрузить            | снилс<br>снилс                                                                                                    | ЦП ЦЕНТР<br>ОПЕРЕЖАЮЩЕЙ<br>ПРОФЕССИОНАЛЬНОЙ<br>ПОДГОТОВКИ САНКТ-ПЕТЕРБУРГА |
| Фамилия                        | Сведения о документе, удостоверяющем личность * Тип джументя  Сведения о документе, удостоверяющем личность * Тип джументя  Сприя                                                                                                    | Нажмите кнопку                                                             |
| Имя                            | * Howe                                                                                                    | Сохранить                                                                  |
| Отчество                       | * Дата выдачи                                                                                                    | внизу<br>после окончания                                                   |
| Пол                            | Road Annuage and a second                                                                                                    | заполнения,                                                                |
| Выберите 🗸                     | Сведения о документе, подтверждающие полномочия<br>родителя (опекуна)                                                                                                    |                                                                            |
| Дата рождения                  |                                                                                                    | <u>загружать</u>                                                           |
| 📋                              |                                                                                                    | <u>документы не</u>                                                        |
| Контактная информация          |                                                                                                    | требуется                                                                  |

## Вернитесь на страницу программы (по ссылке), выберите Подать заявку

| $\leftarrow \rightarrow$ | С                                                             | O A https://d                              | opobr. <b>petersburgedu.ru</b> /programs/74464/groups/                                                                                                    | ☆                                      |                                                        | 0 | ථ | ≡ |
|--------------------------|---------------------------------------------------------------|--------------------------------------------|----------------------------------------------------------------------------------------------------|----------------------------------------|--------------------------------------------------------|---|---|---|
| 2                        | Шахмати<br>Доступна оплата                                    | ы. Пе                                      | Заявка на программу обучения                                                                                                    | ×                                      |                                                        |   |   |   |
|                          | <ul> <li>12 часов</li> <li>Новичок</li> </ul>                 | <ul> <li>Только</li> <li>Только</li> </ul> | Обучающийся          Пет       !017         Использовать оплату сертификатом         Комментарий к заявке                                                                                                    |                                        | ★ В избранное                                          |   |   |   |
|                          | <b>ГРУППА 1</b><br>Максимальное количе<br>Возраст участников: | ество участи<br>6.0 - 10.0                 | Вы можете добавить к заявке документ из уже сохранённых в Личном кабинете<br>Вы можете добавить к заявке документ из уже сохранённых в Личном кабинете<br>Или прикрепить документ в форматах JPEG, JPG или PDF |                                        | 50 FB 4 FF 1<br>772                                    |   |   |   |
|                          |                                                               |                                            | + Прикрепить<br>Отправить заявку                                                                                                    | а I<br>)го<br>:ер<br><sup>Пет</sup>    | №372<br>района<br>обурга<br>ербург,<br>ц. 73, корп. 2, |   |   |   |
|                          |                                                               |                                            | <ul> <li>№ 196233, С</li> <li>Витебски литер А</li> <li>⊕ http://sch</li> </ul>                                                                                                    | анкт-Пето<br>1й пр-кт, д<br>1001372.sp | ербург.<br>і. 73, корп. 2,<br>b.ru/                    |   |   |   |

### Заполните заявку, обратите внимание:

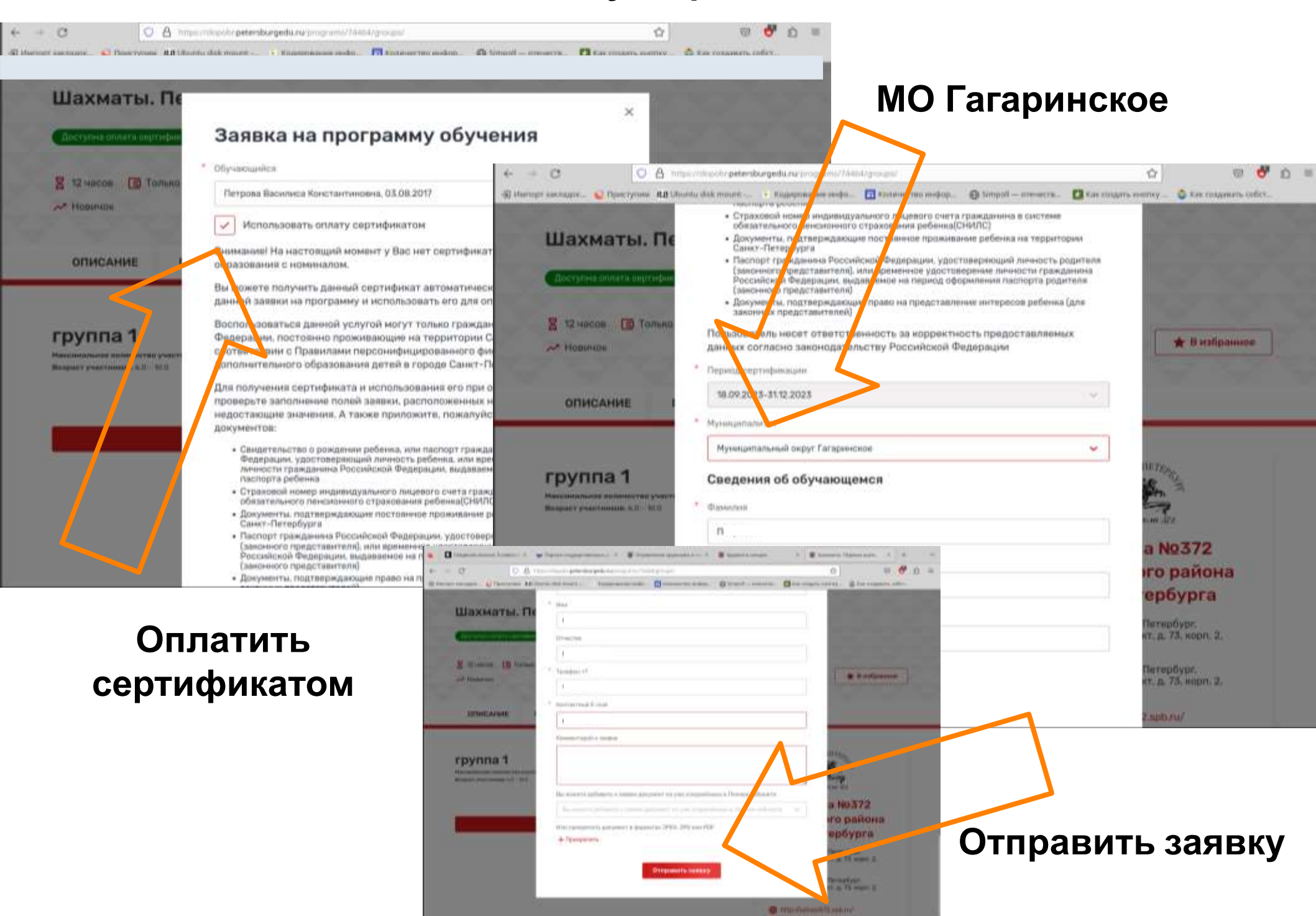

#### Если все пункты заполнены правильно, заявка будет отправлена

| 9              | 1.00   |        |
|----------------|--------|--------|
| <del>(</del> – |        | - (7   |
|                | 110.00 | $\sim$ |

https://dopobr.petersburgedu.ru/programs/74464/groups/

16 окт.-30 октября 2023

Свободных мест - 8

Подать заявку

Начало занятий: 30 октября 2023 Продолжительность обучения: 12 дней

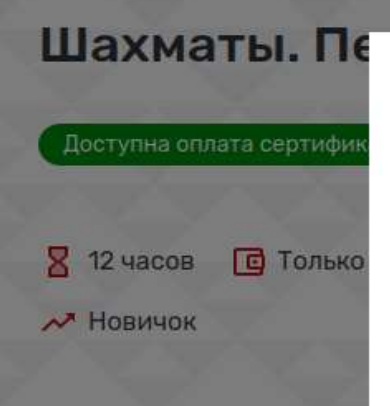

ОПИСАНИЕ

группа 1

Максимальное количество участ Возраст участников: 6.0 - 10.0

#### Ваша заявка успешно отправлена!

В случае одобрения заявки, вами будет получен сертификат дополнительного образования, позволяющий частично или полностью оплатить обучение по программе.

**Внимание!** При заключении договора на обучение по программе, Вы должны будете предоставить подтверждающие документы. Если документы не будут предоставлены, вы не сможете воспользоваться данной услугой

Продолжить

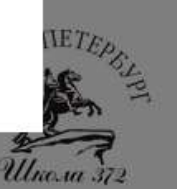

🛨 В избранное

23

×

ናን

Ξ

#### ГБОУ школа №372 Московского района Санкт-Петербурга

- 196233, Санкт-Петербург, Витебский пр-кт, д. 73, корп. 2, литер А
- 196233, Санкт-Петербург, Витебский пр-кт, д. 73, корп. 2, литер А

http://school372.spb.ru/